## Consulta de Clientes por Situação (CCCD690)

Esta documentação é válida para todas as versões do Consistem ERP.

## **Pré-Requisitos**

Não há.

## Acesso

Módulo: Cadastros Gerais - Cadastros Gerais

Grupo - Clientes

## Visão Geral

O objetivo deste programa é visualizar a quantidade de clientes por situação através dos filtros de CNPJ, ramo de atividade, representante, entre outros.

| Campo             | Descrição (os campos assinalados com '*' são de preenchimento obrigatório)                                                                                                    |
|-------------------|----------------------------------------------------------------------------------------------------|
| Орção             | Informar a forma de consulta de clientes por situação.                                                                                                    |
|                   | Botão F7<br>Apresenta tela de seleção com as opções:<br>1 - Reduzido<br>2 - CNPJ                                                                                                    |
|                   | Importante<br>Ao teclar "Enter" no campo em branco, o mesmo é preenchido com a opção "1 - Reduzido".                                                                                                    |
| Тіро              | Informar o tipo de consulta.                                                                                                    |
|                   | Botão F7<br>Apresenta tela de seleção com as opções:<br>1 - Geral<br>2 - Por Ramo de Atividade<br>3 - Por Representante<br>4 - Por UF                                                                                                    |
|                   | Importante<br>Ao teclar "Enter" no campo em branco, o mesmo é preenchido com a opção "1 - Geral".                                                                                                    |
| Cliente Desde/Até | Informar as datas inicial e final do período de relacionamento do cliente com a empresa para a consulta.                                                                                                    |
|                   | Importante<br>Ao pressionar "Enter" nos campos em branco, são preenchidos com as descrições "Início" e "Fim", e são consideradas a menor<br>e a maior data do período de relacionamento do cliente com a empresa, mas é possível alterar. |
| Colunas do Grid   | Descrição                                                                                                    |
|                   | O nome da primeira coluna e os dados exibidos podem variar de acordo com a opção selecionada no campo "Tipo".                                                                                                    |

| Geral                                    | Exibe a descrição "Quantidade".                                                                                                  |
|------------------------------------------|----------------------------------------------------------------------------------------------------|
|                                          | Importante<br>Esta coluna é habilitada se estiver selecionada a opção "1 - Geral" no campo "Tipo".                               |
| Ramo de<br>Atividade                     | Exibem o código e a descrição dos ramos de atividade.                                                                            |
|                                          | Importante<br>Esta coluna é habilitada se estiver selecionada a opção "2 - Ramo de Atividade" no campo "Tipo".                   |
| Por<br>Representante                     | Exibem o código e a descrição dos representantes.                                                                                |
|                                          | Importante<br>Esta coluna é habilitada se estiver selecionada a opção "3 - Por Representante" no campo "Tipo".                   |
| Por UF                                   | Exibem o código e a descrição dos estados.                                                                                       |
|                                          | Importante<br>Esta coluna é habilitada se estiver selecionada a opção "4 - Por UF" no campo "Tipo".                              |
| Ativo/Inativo<br>/Bloqueado<br>/Excluído | Exibem as quantidades de clientes ativos, inativos, bloqueados e excluídos de acordo com a descrição da primeira coluna do grid. |
|                                          | Importante<br>Na última linha do grid são apresentados os valores totais dos dados exibidos nas colunas do grid.                 |
|                                          |                                                                                                    |
| Botão                                    | Descrição                                                                                                    |
| Consultar                                | Exibe os dados da consulta conforme filtros informados.                                                                          |
| Орção                                    | Habilita o campo "Opção" para nova consulta.                                                                                     |
| Lista                                    | Emite mensagem de confirmação para impressão dos dados apresentados na consulta.                                                 |
| Fim                                      | Finaliza o processo e retorna ao menu inicial.                                                                                   |

Atenção As descrições das principais funcionalidades do sistema estão disponíveis na documentação do Consistem ERP Componentes. A utilização incorreta deste programa pode ocasionar problemas no funcionamento do sistema e nas integrações entre módulos.

Exportar PDF

Esse conteúdo foi útil?

Sim Não